#### **Messages vocaux**

L'indicateur de message d'attente sur l'écran inactif indique que vous avez de nouveaux messages en attente.

#### Pour écouter les messages:

1.Appuyez sur 🖾 ou sur la touche « connect » .

2. Suivez les indications vocales pour écouter les messages.

# Customizing Your Phone

#### Journal d'appels

1. Appuyez sur la touche « **journal** » lorsque le téléphone est inactif, appuyer sur la flèche du haut ou du bas pour dérouler la liste

- 2.Sélectionnez une entrée de la liste, vous pouvez :
- Appuyez sur « appeler »
- Appuyer sur « Effacer » pour supprimer l'entrée
- Si vous appuyer sur « option », vous pouvez :
- Sélectionner « détails » pour voir toutes les informations.
- Sélectionner « Ajouter aux contacts » pour ajouter une entrée.
- Sélectionner « Ajout liste noire » pour blacklister le contact.
- Sélectionner « tout effacer » pour supprimer toutes les entrées.

# Répertoire

#### Pour ajouter un contact:

- 1. Appuyez sur Répertoire lorsque le téléphone est inoccupé puis choisissez le groupe souhaité
- 2. Appuyer sur Ajout contact
- 3.Entrez un nom de contact unique dans le champ Nom et les numéros de téléphones dans les champs correspondants
- 4. Appuyez sur « ajouter» pour sauvegarder les modifications.

#### Pour modifier un contact:

- 1. Appuyez sur Répertoire lorsque le téléphone est inoccupé puis choisissez le groupe souhaité.
- 2. Appuyez sur les flèches du haut ou du bas pour choisir le contact, appuyez sur Option puis sélectionnez « **Détail** » dans la liste.
- 3. Modifier les informations du contact.
- 4. Appuyez sur « enregistrer » pour sauvegarder les modifications.

#### Pour supprimer un contact:

- 1. Appuyez sur Répertoire lorsque le téléphone est inoccupé puis choisissez le groupe souhaité.
- 2.ppuyez sur les flèches du haut ou du bas pour choisir le contact, appuyez sur Option puis sélectionnez « **Effacer** » dans la liste.
- 3. Appuyez sur OK lorsque l'écran affiche « effacer le contact ? ».

# Ajustement du volume

- Appuyez sur ( parleur/casque...
- Appuyez sur (-\_\_\_\_\_) lorsque le téléphone est inoccupé pour ajuster le volume de la sonnerie.

# Tonalités

- 1. Appuyez sur Menu lorsque le téléphone est inactif puis sélectionnez Paramètres->Paramètres de base->Tonalités.
- 2. Appuyez sur les flèches du haut ( ) ou ( ) du bas pour choisir une tonnalité.
- 3. Appuyez sur « enregistrer » pour sauvegarder les modifications.

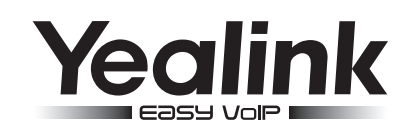

# Téléphone IP d'Entreprise SIP-T19P

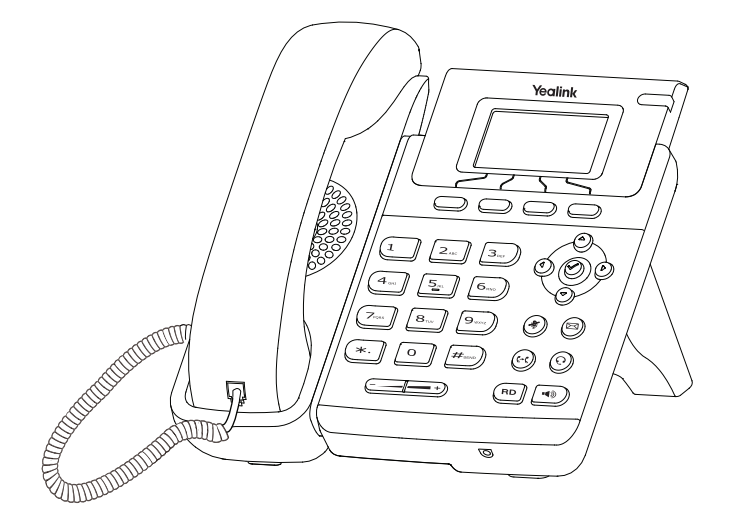

# Guide de prise en main

www.yealink.com

Pour Firmware V71 et les suivantes.

# **Basic Call Features**

#### Passer un appel

#### Utilisation du combiné

1.Décrocher le combiné.

2.Entrez le numéro, puis appuyez sur la touche contextuelle « envoi ».

#### Utilisation du haut parleur:

- 1. Avec le combiné raccroché, appuyez sur 🔳
- 2. Entrez le numéro, puis appuyez sur la touche contextuelle « envoi »

#### Utilisation du casque

1. Lorsque le casque est connecté, appuyez sur 🛞 pour activer le mode casque.

2.Entrez le numéro, puis appuyez sur la touche contextuelle « envoi ».

Note: Pendant un appel, vous pouvez alterner entre les modes casque, haut parleur mains libres, combiné raccroché ou décroché en appuyant sur la touche « headset », haut parleur ou en décrochant le combiné. Le mode casque nécessite la connexion d'un casque.

# Répondre à un appel

En utilisant le combiné :

Décrochez le combiné.

#### En utilisant le haut parleur:

Appuyez sur

#### En utilisant le casque:

Appuyez sur 🕡

Note : Vous pouvez ignorer un appel entrant en appuyant sur la touche contextuelle « rejeter ».

### **Terminer un appel**

#### En utilisant le combiné:

Raccrochez le combiné ou appuyez sur la touche contextuelle « annuler » .

#### En utilisant le haut parleur:

Appuyez sur 🔟 ou sur la touche contextuelle « terminer »

#### En utilisant le casque:

Appuyez sur la touche contextuelle « terminer ».

#### Recomposerunnuméro

- Appuyez sur (RD) pour afficher la liste d'appels passés, sur (a) ou (v) sélectionner l'appel voulu, Puis sur (RD) ou la touche contextuelle "envoi".
- Appuyez sur (RD) deux fois lorsque le téléphone est inactif pour recomposer le dernier numéro composé.

# Désactiver et réactiver le micro

- Appuyer sur 谢 pour couper le micro pendant un appel.
- Appuyer sur 🔊 une deuxième fois pour réactiver le micro.

#### Mise en attente et récupération d'appel

#### Pour mettre un appel en attente:

Appuyez sur la touche contextuelle « atentte » pendant l'appel.

#### Pour reprendre l'appel, faites l'une des choses suivantes :

- S'il n'y a qu'un appel en attente, appuyer sur la touche contextuelle « repris ».
- S'il y a plus d'un appel en attente, appuyer sur les flèches pour sélectionner l'appel puis appuyer sur la touche « **repris** ».

#### Transfert

#### Transfert à l'aveugle

- 1. Appuyez sur la touche contextuelle « Tran » pendant l'appel. L'appel est mis en attente.
- 2. Entrez le numéro auquel vous voulez transférer l'appel.
- 3. Appuyez sur la touche contextuelle « Tran ».

#### Transfert semi-asisté

1. Appuyez sur la touche contextuelle « Tran » pendant l'appel. L'appel est mis en attente.

- 3. Appuyez sur la touche contextuelle « Tran » lorsque vous entendez la tonalité.

#### Transfert assisté

- 1. Appuyez sur la touche contextuelle « Tran » pendant l'appel. L'appel est mis en attente.
- 2. Entrez le numéro auquel vous voulez transférer l'appel puis appuyez sur #...)
- 3. Appuyez sur la touche contextuelle « Tran » lorsque l'interlocuteur répond.

#### Renvoi d'appels

#### Pour activer le renvoi d'appel:

- 1. Apuyez sur la touche « menu » lorsque le poste est inactif puis sélectionnez « fonction »-> Renvoi d'appel
- 2. Sélectionnez le type de renvoi souhaité :
- Toujours renvoyer : les appels entrants sont toujours renvoyés.
- Renvoi lorsque la ligne est occupée : les appels entrants sont renvoyés lorsque le téléphone est occupé.
- Renvoi lorsque le téléphone ne répond pas : les appels entrants sont renvoyés lorsque le téléphone ne répond pas au bout d'un certain temps
- 3. Entrez le numéro sur lequel vous voulez renvoyer les appels. Pour le renvoi lorsque le téléphone ne répond pas, entrez la sonnerie d'attente.
- 4. Appuyez sur la touche contextuelle « enregistrer » pour sauvegarder les modifications.

#### Conférence d'appels

- 1. Appuyez sur la touche contextuelle « Conf » pendant un appel. L'appel est mis en attente.
- 2. Entrez le numéro du second participant puis appuyez sur la touche « envoi ».
- 3.Appuyez une seconde fois sur la touche « **conf** » lorsque la personne répond . Tous les participants sont maintenant dans la conférence.
- 4. Raccrochez le combiné pour couper la conférence.